## 証明書のインポート手順 Safari-iOS編

| 改版履歴 |      |            |                       |     |  |  |
|------|------|------------|-----------------------|-----|--|--|
| 炲    | 反数   | 日付         | 内容                    | 担当  |  |  |
| V    | .1.0 | 2022/01/26 | 初版                    | NII |  |  |
| V    | .1.1 | 2022/04/27 | パスコード、パスワード画面を追加      | NII |  |  |
| ٧    | .1.2 | 2022/07/19 | プロファイルのインストール画面に文言を追加 | NII |  |  |

## Safari (iOS)での証明書のインポート手順

3. ホーム画面で[設定]をタップします。

ここではSafari (iOS)での証明書のインポート手順について記述します。 イメージは、iPhone 13 Pro, iOS 15.2.1を使用しています。

| Safari (iOS)での手順                                                                       |  |  |  |
|----------------------------------------------------------------------------------------|--|--|--|
| 1. 証明書をダウンロードしましたら、[許可]をタップします。<br>この Web サイトは構成プロファイルをダウ<br>ンロードしようとしています。許可します<br>か? |  |  |  |
| 無視 <b>許可</b>                                                                           |  |  |  |
| 3.                                                                                     |  |  |  |
| 2. ダウンロードが完了しましたら、[閉じる]をタップしてください。<br>プロファイルがダウンロード                                    |  |  |  |
| 済み                                                                                     |  |  |  |
| プロファイルをインストールするには"設<br>定" Appで再確認してください。                                               |  |  |  |
| 閉じる                                                                                    |  |  |  |

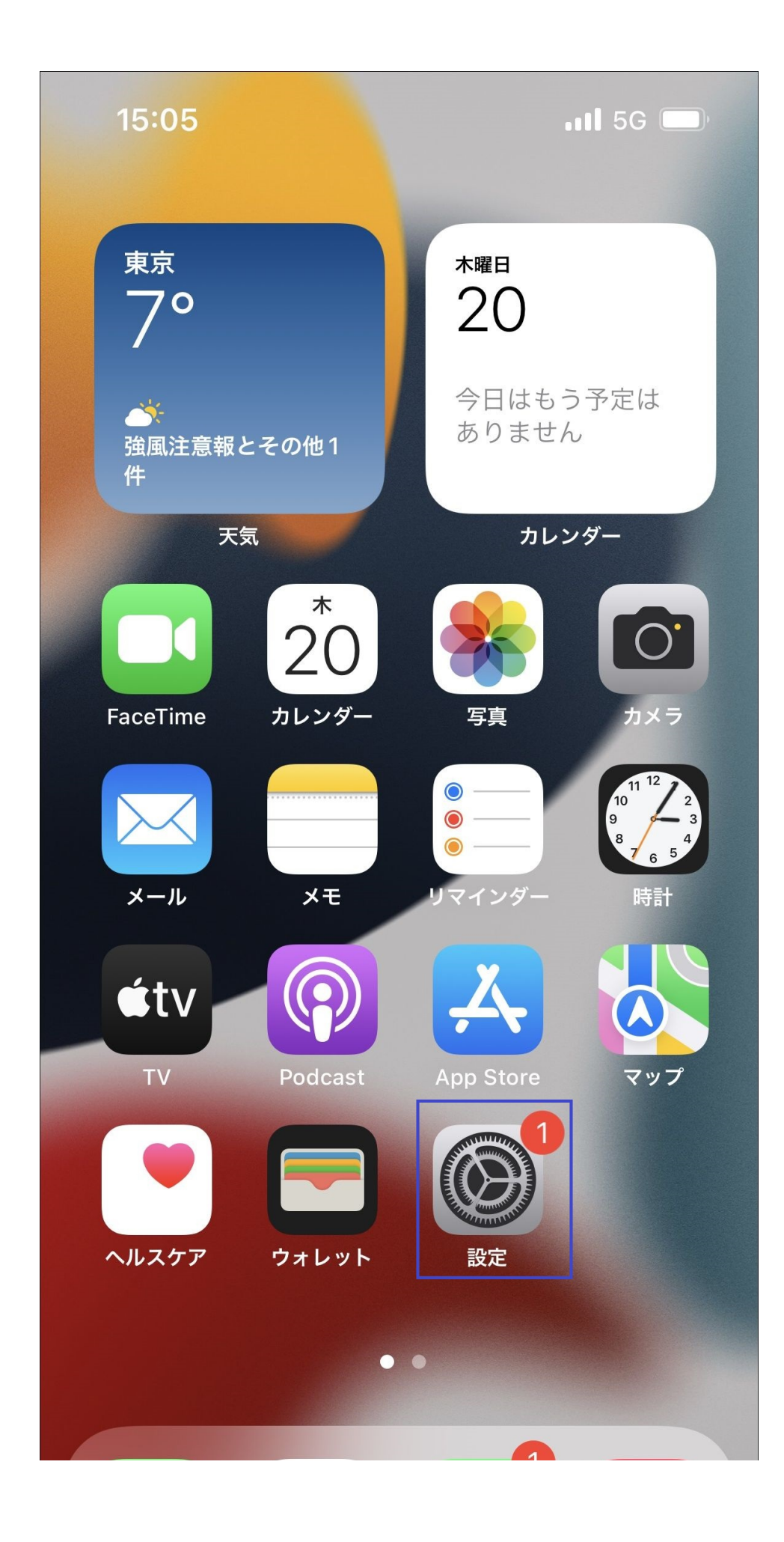

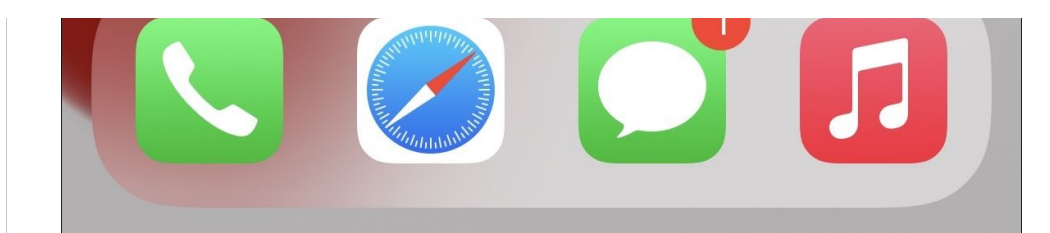

4. 設定 [一般]をタップします。

| 15:   | 27                                      | <b>11</b> 5G 🗩 |  |  |
|-------|-----------------------------------------|----------------|--|--|
|       | 設定                                      |                |  |  |
| C     | iPhone にサインイン<br>iCloud、App Store およびその | )他を設定。         |  |  |
| iPho  | neの設定を完了する                              | 1 >            |  |  |
| 虏     | 機内モード                                   |                |  |  |
| Ŷ     | Wi-Fi                                   | オフ >           |  |  |
| *     | Bluetooth                               | オン >           |  |  |
| ((†)) | モバイル通信                                  | >              |  |  |
| ୭     | インターネット共有                               | オフ >           |  |  |
|       |                                         |                |  |  |
| Ļ     | 通知                                      | >              |  |  |
| ((( ا | サウンドと触覚                                 | >              |  |  |
| C     | 集中モード                                   | >              |  |  |
| I     | スクリーンタイム                                | >              |  |  |
|       |                                         |                |  |  |

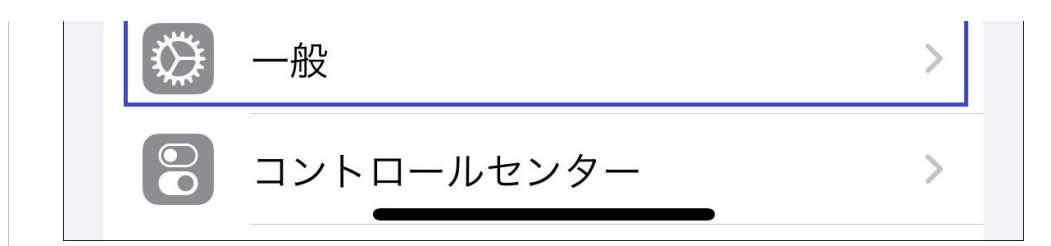

5. 一般 [VPNとデバイス管理]をタップします。

| 15:05            | II 5G 🗩 |
|------------------|---------|
|                  |         |
|                  |         |
| iPhoneストレージ      | >       |
| Appのバックグラウンド更新   | >       |
|                  |         |
| 日付と時刻            | >       |
| キーボード            | >       |
| フォント             | >       |
| 言語と地域            | >       |
| 辞書               | >       |
|                  |         |
| VPNとデバイス管理       | >       |
|                  |         |
| 法律に基づく情報および認証    | >       |
|                  |         |
| 転送またはiPhoneをリセット | >       |
| システム終了           |         |

 VPNとデバイス管理 ダウンロード済みプロファイル [証明書設定]をタップします。

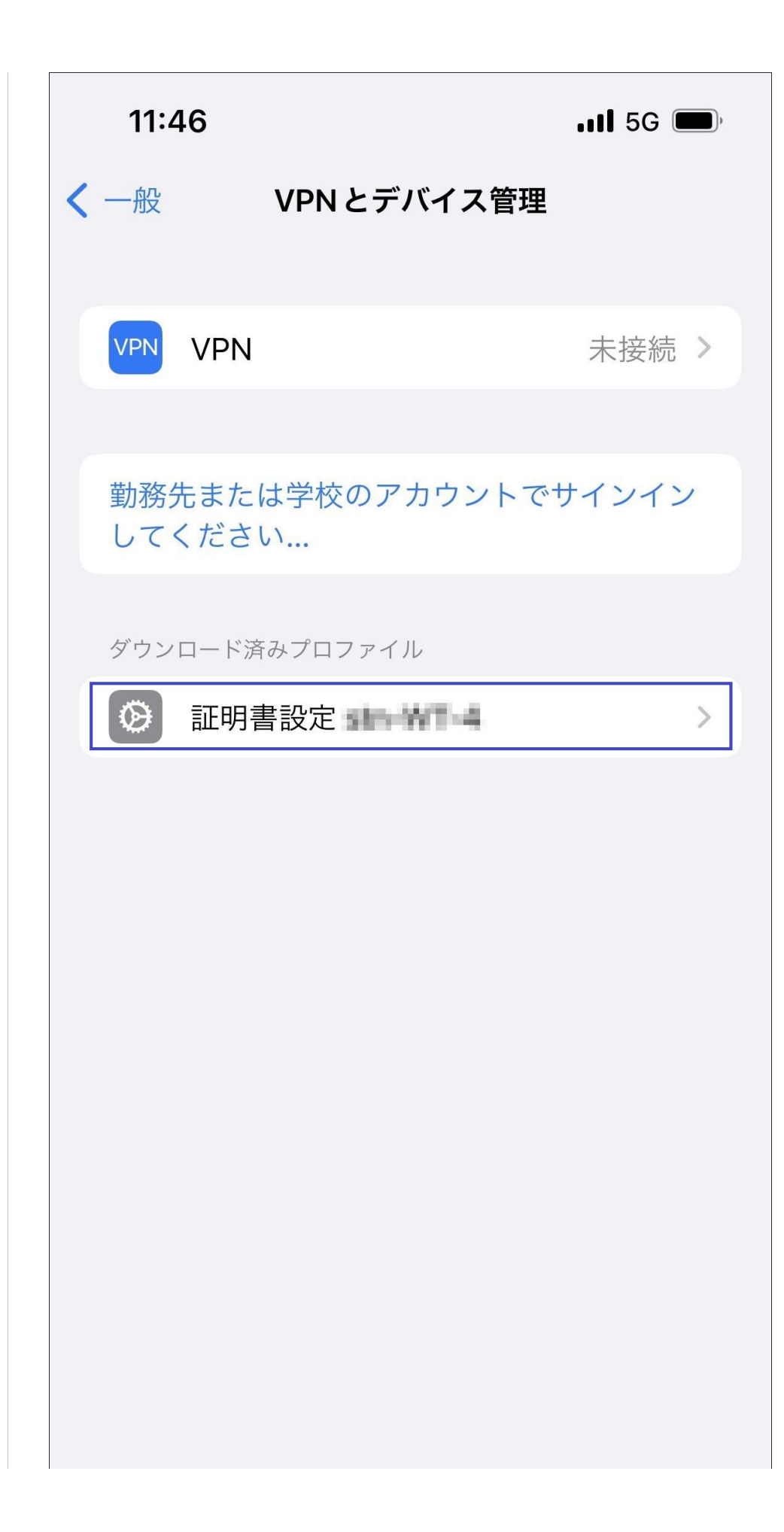

7. プロファイルをインストール [インストール]をタップします。

以下画面では、緑色で「検証済み」になっていますが「未検証」と表示されている場合があります。 その場合でも、問題なく、インストールできます。

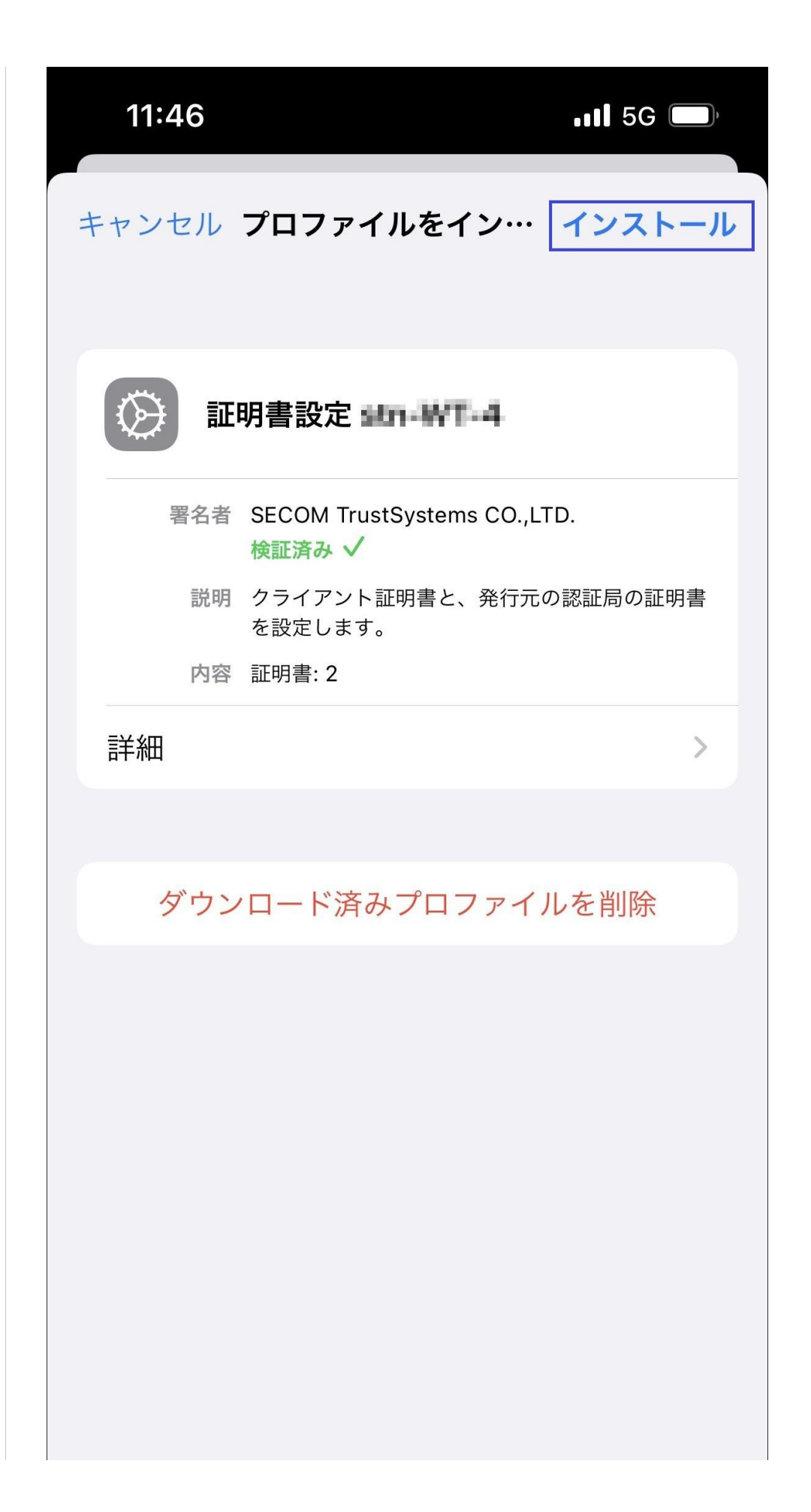

8. 警告 [インストール]をタップします。

| 11:46                                                             |                                             | •11 5G 💭                                          |
|-------------------------------------------------------------------|---------------------------------------------|---------------------------------------------------|
| キャンセル                                                             | 警告                                          | インストール                                            |
| 管理対象外ルート証                                                         | 明書                                          |                                                   |
| 証明書 <b>"Becurity</b><br><b>Test</b> "をインスト<br>頼できる証明書<br>明書信頼設定"で | ・ールすると、i<br>のリストに追加<br>で有効にするま <sup>-</sup> | ion Rool CA2<br>Phone にある信<br>Iされます。"証<br>で、この証明書 |

はWebサイト用には信頼されません。

9. 警告 [インストール]をタップします。

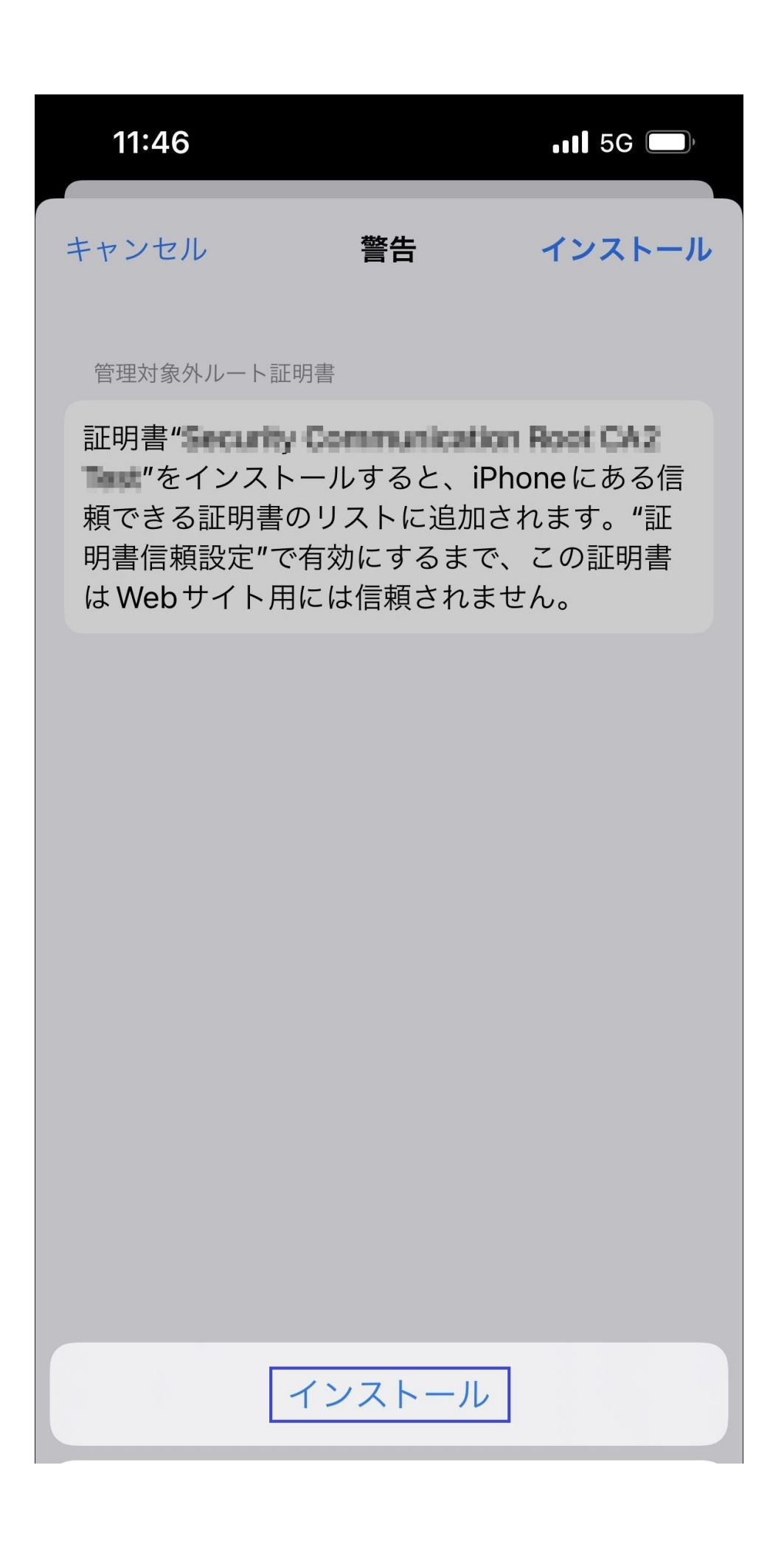

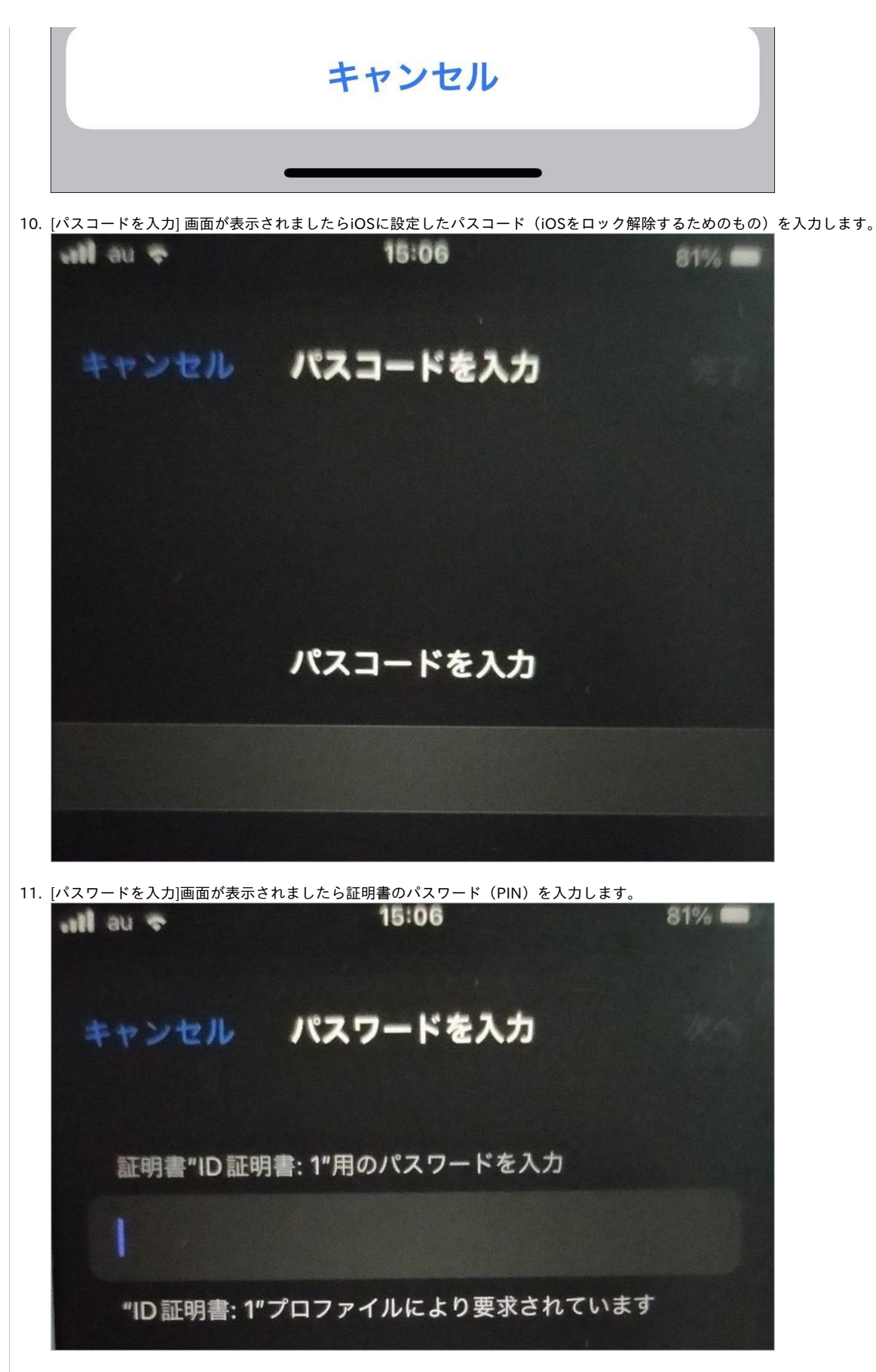

12. インストール完了 [完了]をタップします。

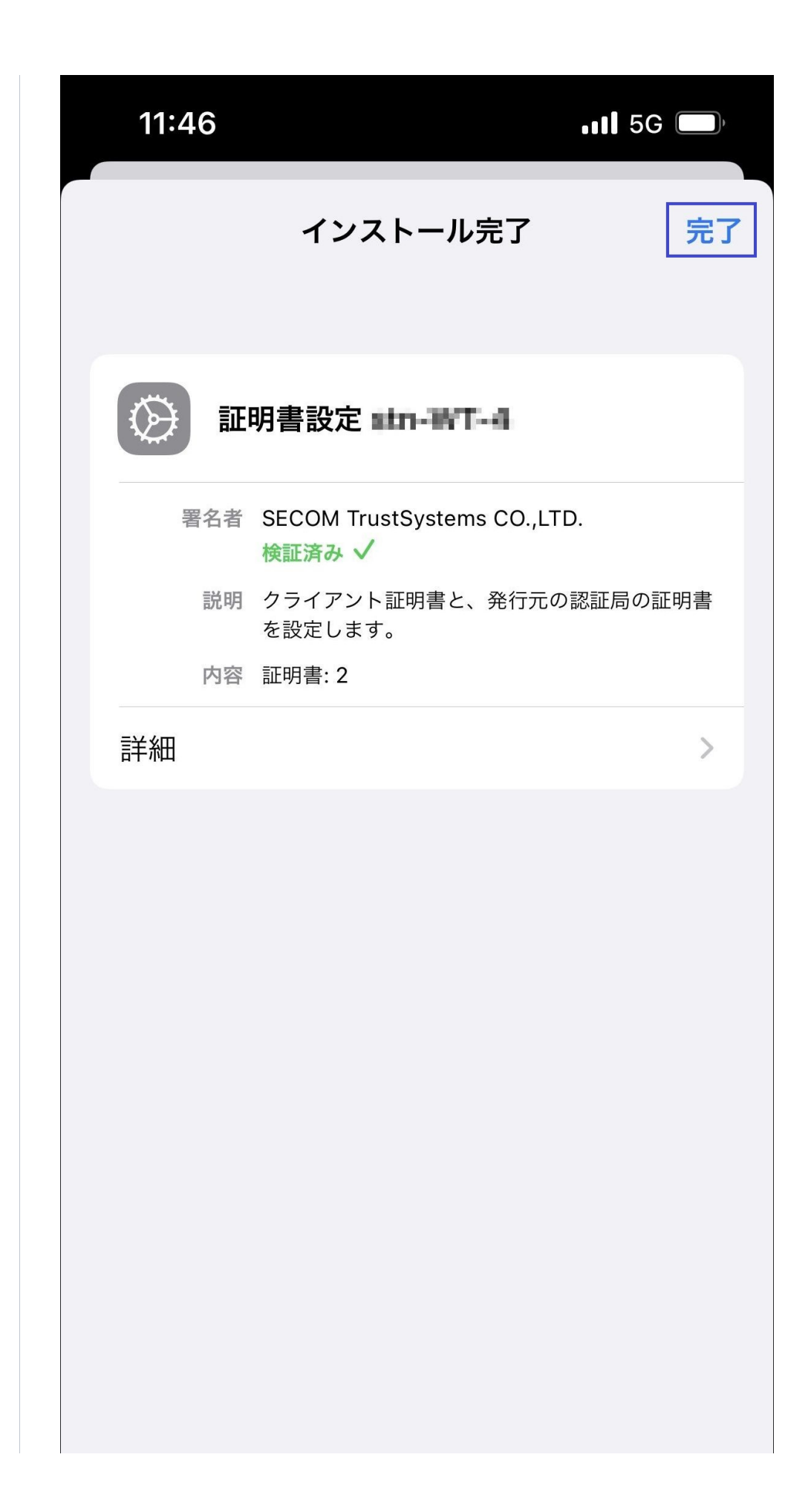

以上で、Safari (iOS)での証明書のインポートは完了しました。